# How do I access Courtside on a mobile device?

21/07/2025 2:41 pm AEST

# Overview

Courtside is our industry-leading live scoring mobile app for Basketball users that comes fully integrated with the GameDay Passport competitions platform. Courtside's features include:

- Live Score all in-game actions from three-pointers to fouls
- Collect a full set of player in game statistics
- Direct integration with GameDay Passport Competitions & Tournaments
- Keep control with unique Official access keys for final sign-off of results
- Offline and online scoring so that games can always be scored
- Complete resource centre available for support

Courtside is available to download on tablet and mobile devices through:

- App Store (IOS)
- Google Play (Android)

If you are a mobile user, you can use Courtside following the steps below.

# Step-by-Step

### Step 1: Download the Courtside App

Download the Courtside App on your mobile device through the relevant app store:

- App Store (IOS)
- Google Play (Android)

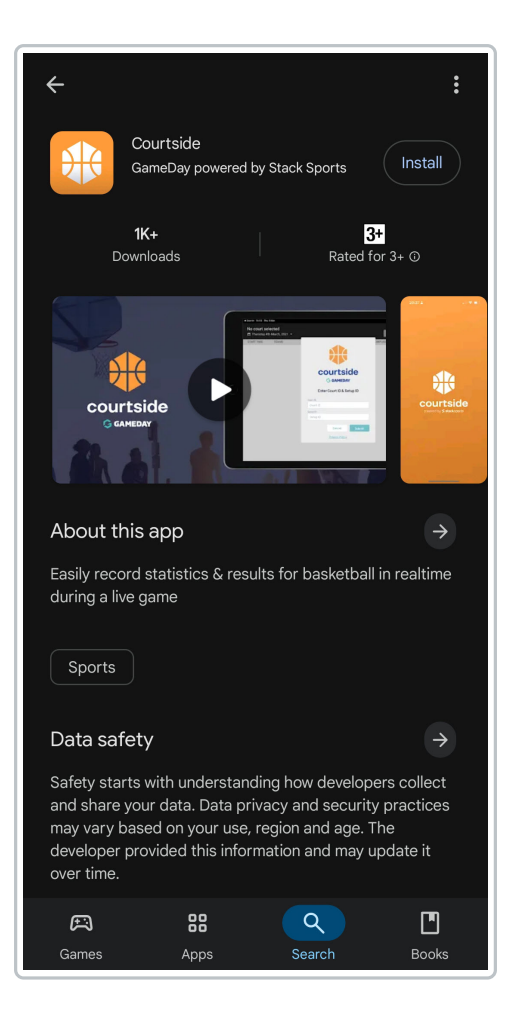

# Step 2: Get your Setup ID and Court ID

Courtside requires that you have a GameDay Passport database with a Setup Key and Venue ID, is this determines which court is being used, and which players, statistics and results are available to be used in Courtside.

If you are unsure whether your sport uses GameDay Passport for managing competitions, please contact your state or national governing body, or if you are interested in learning more about GameDay Passport for your competitions, contact us here

When you open Courtside, you will need to enter a **Court ID** and **Setup ID**. Your **Court ID** can be found in your GameDay Passport database by following the steps below:

Login to your Association's GameDay Passport database, then in the left-hand menu, select **Competitions** > **Venues** > **View** the relevant venue > Copy the **Venue ID** 

| ≡ \$                                                                                   | Q ··· 🌲 🏟 🔊                          |
|----------------------------------------------------------------------------------------|--------------------------------------|
| Venue- Venue 1                                                                         |                                      |
| Click here to return to list of Venues                                                 |                                      |
| To modify, change the details in the l<br>finished, press the <b>'Update Venue'</b> bu | boxes below. When you have<br>utton. |
| Note: All boxes marked with a * must                                                   | t be filled in.                      |
| Venue Details                                                                          |                                      |
| Venue ID                                                                               |                                      |
| 104551                                                                                 |                                      |
| Venue Name*                                                                            |                                      |
| Venue 1                                                                                |                                      |
| Active?                                                                                |                                      |
|                                                                                        |                                      |
| Linked Venue ID                                                                        |                                      |
| 0                                                                                      |                                      |
| Abbreviation Name                                                                      |                                      |

Your **Setup ID** can be found in your Passport database by following the steps below:

Login to your association's Passport database > Click **Edit** on the **Details** section of your dashboard > Copy the **Courtside Setup Key** 

| ≡ G                                | Q | ••• | ¢ | ۵ | RS |
|------------------------------------|---|-----|---|---|----|
| Allow Clubs to add/edit clearances |   |     |   |   |    |
| 2                                  |   |     |   |   |    |
| Courtside Setup Key                |   |     |   |   |    |
| 29362 ←                            |   | -   |   |   |    |
| Player Career Stats Template       |   |     |   |   |    |
| Courtside Player Career            |   |     |   |   | •  |
| Player Comp Stats Template         |   |     |   |   |    |
| Courtside Player Comp              |   |     |   |   | •  |
| Team Match Stats Template          |   |     |   |   |    |
| Courtside Team Match               |   |     |   |   | •  |
| Player Match Stats Template        |   |     |   |   |    |
| Courtside Player Match             |   |     |   |   | •  |
| Time Zone                          |   |     |   |   |    |

# Step 3: Login to Courtside

Open the Courtside App and enter your Court ID and Setup ID to login

| No court selected             |   |  |  |  |  |  |  |
|-------------------------------|---|--|--|--|--|--|--|
| 🛅 Monday 21st July, 2025 🔻    |   |  |  |  |  |  |  |
| Onlin<br>Svnc 🎝 Admin         | e |  |  |  |  |  |  |
|                               |   |  |  |  |  |  |  |
| powered by <b>Stacksports</b> |   |  |  |  |  |  |  |
| Enter Court ID & Setup ID     |   |  |  |  |  |  |  |
| Court ID                      |   |  |  |  |  |  |  |
| 104551                        |   |  |  |  |  |  |  |
| Setup ID                      |   |  |  |  |  |  |  |
| 29362                         |   |  |  |  |  |  |  |
|                               |   |  |  |  |  |  |  |
| Cancel Submit                 |   |  |  |  |  |  |  |
| Privacy Policy                |   |  |  |  |  |  |  |
|                               |   |  |  |  |  |  |  |
|                               |   |  |  |  |  |  |  |
|                               |   |  |  |  |  |  |  |

# Step 4: Select a match

On the first screen, you will see a list of matches scheduled for today at this court.

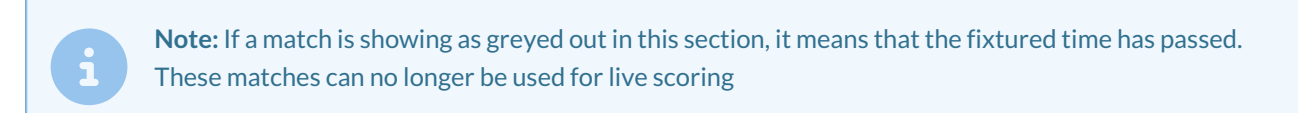

Tap the match that you want to score

| Courtside D | )emo Database - V | enue 2 | 2  |            | Online Last sy  | nc: Today 02: |
|-------------|-------------------|--------|----|------------|-----------------|---------------|
| 🛅 Monday 21 | st July, 2025 ▼   |        |    |            | 😂 Sync          | 🌣 Admir       |
| START TIME  | TEAMS             |        |    |            | COMP/ASSOC      | STATUS        |
| 01:00 pm    | TrabzonSpor       |        | VS | Astronauts | 2025 Winter (2) |               |
| 08:00 pm    | Karadeniz         |        | VS | Doggies    | 2025 Winter (2) |               |
|             |                   |        |    |            |                 |               |
|             |                   |        |    |            |                 |               |
|             |                   |        |    |            |                 |               |
|             |                   |        |    |            |                 |               |

## Step 5: Select your players

Use the + and - buttons to select the players that will be participating in the match for each team

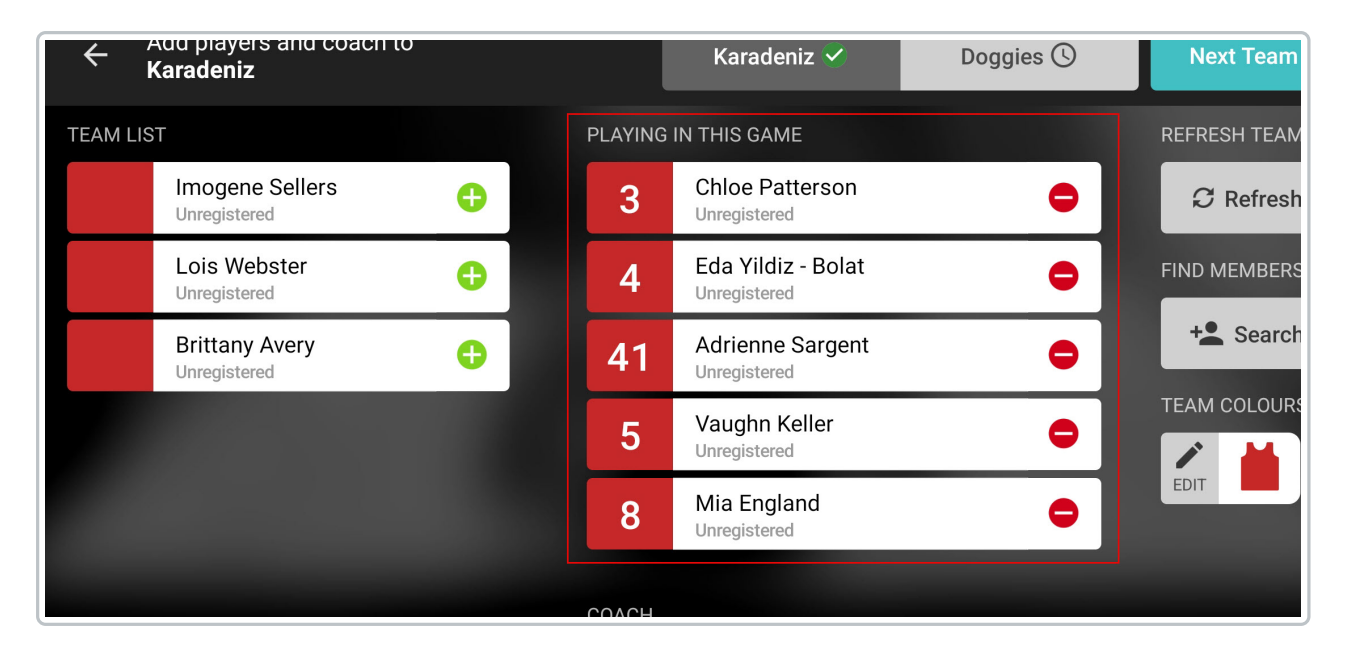

## Step 6: Score the match

Click the **Start Clock** button and use the Courtside interface to add statistics to the players and teams involved.

| ← Venue 1                       |                     | 1 Start P1 Clock Edit Clock Referee Actions |
|---------------------------------|---------------------|---------------------------------------------|
| EDIT G Team Two Summer          | 4 05:00 ● PERIOD 12 | Team Three Summer 腿 👔                       |
| Fouls Timeours Left 6           | °00 vs00            |                                             |
| # PLAYER FOULS PC               |                     | # PLAYER FOULS POINTS                       |
| 11 Alice Henry<br>Unregistered  | +1 Foul             | 1 Josh Green<br>Unregistered                |
| 12 Yvonne Dunn<br>Unregistered  | +2 Tech. Foul       | 2 James Geff-Johnson<br>Unregistered        |
| 13 Mia England<br>Unregistered  | +3 Unsp. Foul       | 3 Kimberley Duncan 8                        |
| 15 Kara Danvers<br>Unregistered | Timeout Disq. Foul  | 4 Bethany Collins<br>Unregistered           |
| 17 Colin Byrd<br>Unregistered   | Undo Last           | 5 Olga Hendrix<br>Unregistered              |
| Team Two Summer                 | Action Log          | Team Team Three Summer                      |
|                                 | 9                   |                                             |
|                                 |                     |                                             |
|                                 |                     |                                             |
|                                 |                     |                                             |

1. Start Clock: Starts the match clock for the applicable period

**2. Edit Clock**: Allows you to manually adjust the time remaining on the clock or reset it back to the beginning of the period

3. Referee Actions: Record various referee actions including:

- Confirm Game
- Record an Injury
- Record an Incident
- Forfeit

4. Time Remaining: Denotes the time remaining on the clock for the current period

5. Match Score: Denotes the current score of the match

6. Team Fouls/Timeouts: Denotes the remaining fouls and timeouts for each team in the current period

7. Statistics: Allows you to apply match statistics and scores to individual players or teams

8. Player List: Shows the player list for each team and their current statistics

9. Action Log: Allows you to review a log of all actions taken so far in the match

### Step 7: Upload the results

Enter your **Umpire Code** and tap **CONFIRM GAME** to confirm the match results and push the data into your association's Passport database. If you are unsure of your umpire code, your Association's administrator can find and send this to you following the steps here

| Enter your Umpire code to confirm the Score and the Game |           |                   |         |        |                 |  |
|----------------------------------------------------------|-----------|-------------------|---------|--------|-----------------|--|
| 2:30 pm                                                  | Karadeniz | 56 - 57           | Doggies |        | 2025 Winter (2) |  |
|                                                          |           | Enter Umpire Code |         |        |                 |  |
| ADD ANOTHER CODE                                         |           |                   |         | CANCEL | CONFIRM GAME    |  |
|                                                          |           |                   |         |        |                 |  |

G